## Frequently Asked Questions

How do I access my financial aid information?

Log in to BiONiC. ach term you will be required to enter demographic information do not update this, you will not be able to access the below screen.

Next, dick "Financial Information", then dick "View BMC Financial Aid".

Once you click "View BMC Financial Aid" a new window will open for you to enter your BMC credentials to enter the BMC Financial Aid portal.

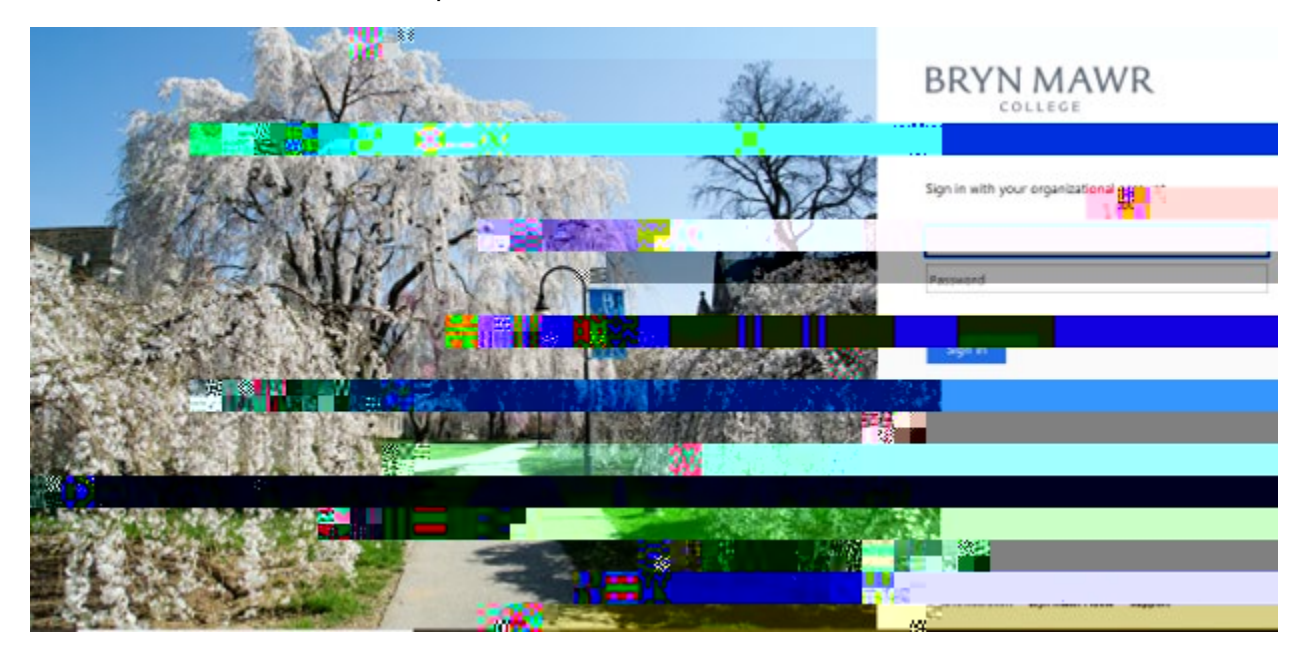

How do I see what documents are missing?

Select "Documents and Messages" from the menu in the top left corner of the financial aid portal to view the status of your application documents.

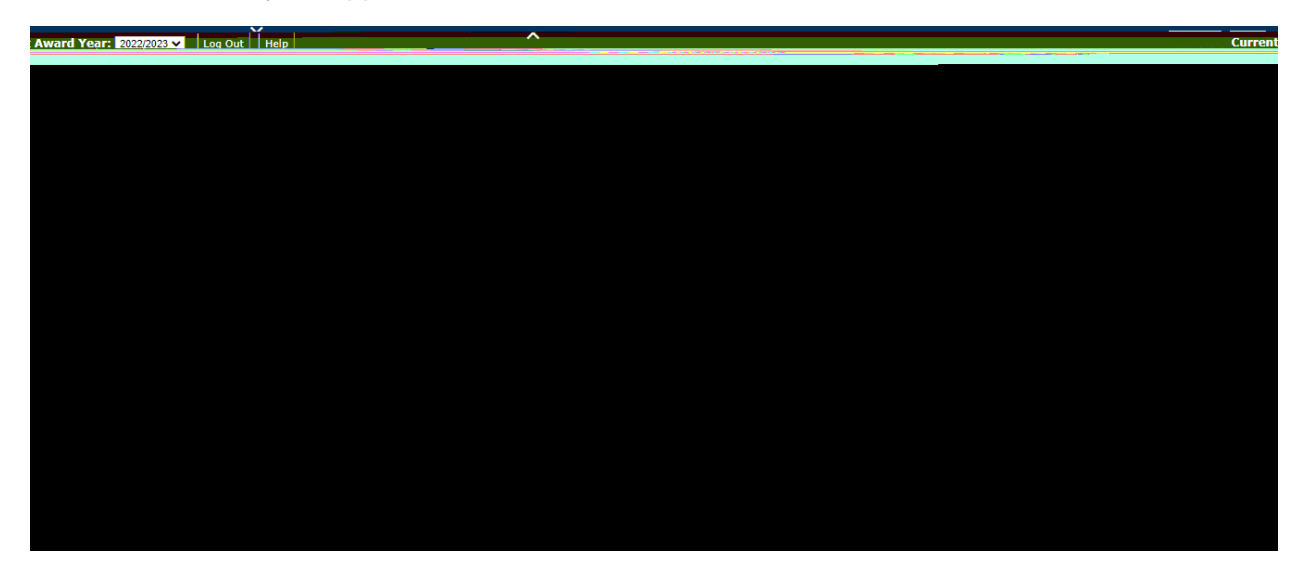

If a document appears as "Received" or "Approved", no further action is needed. The following statuses require action from you:

- "Not Received" We have not received the document.
- "Incomplete"- You have submitted the document, but something is still missing.
- "Not Signed" We received the document, but it is missing a physical signature.

Where do I upload missing documents?

All tax documents (including tax returns, tax trarists, and W2's) MUSE uploaded to IDOC the

You may also see important messages about specific documents by clicking on "Click to View Message" next to a document.

| A CARLES AND A CARLES AND A CARLES AND A CARLES AND A                                                           |                                                                                                    |                                                  |
|----------------------------------------------------------------------------------------------------|----------------------------------------------------------------------------------------------------|--------------------------------------------------|
|                                                                                                    | be completed electronically. Please co                                                                                                    | ontinue to monitor your financial aid checklist. |
|                                                                                                    | Your Documents                                                                                                    |                                                  |
| Message                                                                                                    | Document                                                                                                    | Status                                           |
| unconspected and a loss                                                                                         |                                                                                                    |                                                  |
|                                                                                                    | Challen Manual Manual Man<br>Manual Manual Manual Manual Manual Manual Manual Manual Manual Manual Manual Manual Manual Manual Manual Manual Manual Manual Manual Manual Manual Manual Manual Manual Manual Manual Manual Manual Manual Manual Manual Manual Manual Manu | A II- Alian Dias                                 |
| Continuing Social Mindu Market Continues                                                                        | Mat Daraked                                                                                                    | Click to View Mercano                            |
| Click to V                                                                                                    | Line of the second second seco    | sectoroly                                        |
|                                                                                                    | Binott usen lettranke kounseling                                                                                                    | Contrived boot                                   |
|                                                                                                    | Direct Loan MPN                                                                                                    | Received                                         |
| Messages                                                                                                    |                                                                                                    | Docume                                           |
|                                                                                                    |                                                                                                    | Desume                                           |
|                                                                                                    |                                                                                                    | Docume                                           |
| the transmission of the sector of the sector of the sector of the sector of the sector of the sector of the sec | fearenter estado                                                                                                    | ar an an an an an an an an an an an an an        |
|                                                                                                    |                                                                                                    |                                                  |
|                                                                                                    |                                                                                                    |                                                  |
|                                                                                                    |                                                                                                    |                                                  |
|                                                                                                    |                                                                                                    |                                                  |
|                                                                                                    |                                                                                                    |                                                  |
|                                                                                                    |                                                                                                    |                                                  |
|                                                                                                    |                                                                                                    |                                                  |
|                                                                                                    |                                                                                                    |                                                  |
|                                                                                                    |                                                                                                    |                                                  |

You may also find message specific to your financial aid resource on the "Awards" page by clicking the link "Click to View Message" next to the resource.

|                  | ×                                            |                                                                        | D                                                 | irect Costs              |                                                |                         |                                         | Message Text                                                                                                    |
|------------------|----------------------------------------------|------------------------------------------------------------------------|---------------------------------------------------|--------------------------|------------------------------------------------|-------------------------|-----------------------------------------|----------------------------------------------------------------------------------------------------|
| ssory .          |                                              |                                                                        | В                                                 | udget Category           | Inches (4.11 M.D. second d'independent         |                         |                                         | First-time Federal Direct Loan borrowers must complete a Master Promit                                                                    |
| -                | PSAID, Federal Loan<br>maximum eligibility u | es cares exulajenti în féniearal<br>notar îltre 1 feniearal 1 Dirent 1 | locan feres, We have la<br>Locan program. You are | iest your<br>concoursped |                                                |                         |                                         | Fees                                                                                                    |
|                  | io only horrow the amount you need.          |                                                                        |                                                   | _                        |                                                |                         |                                         | Resourt H. Besard                                                                                                    |
| educe<br>t on th |                                              |                                                                        |                                                   | bilit                    | y. You are encourage<br>d to the student's acc | d to only<br>ount in ty | borrow the amount<br>vo equal disbursem | To accept or decline your loans click the Status dropdown. To n<br>need. Federal grants and loans are scheduled for disbursemen<br>sndno' |
|                  | -<br>Fall                                    | Spring                                                                 | Total Mess                                        | age                      | 5                                              | tatus                   |                                         | Award                                                                                                    |
|                  | \$2,750-00                                   | \$2.759.99                                                             | \$5.500.00 Click                                  | to View Message .        | Δ                                              | ccented                 |                                         | Eed Direct Incubidized Loan                                                                                                    |
|                  |                                              |                                                                        |                                                   |                          |                                                |                         |                                         |                                                                                                    |

Where do I view and accept my award offer?

You will view your offers on your student portal under "Awards". Would be able to review your offer here as well as accept, reduce, or decline your student loan eligibility under the "Status" dropdown.

Who should I contact with questions?

Please contact the Office of FinanciiePlel9 (e)-3 (o)4 CID6 (an)fer f.3 (r s)(.)1 ()n (o)-6.7 2TT1 1 ai

How can I see past award offers?

Select the award year in the top right corner of the "Awa**rpla**gefor the academic year 2022021 and forward. The "View Financial Aid History" menu option is for the purpose of looking up historical information about past financial aid offers, before 2022021.

| R B                                                                                                    |                                      |                                        | 84                                                      |  |  |  |  |
|----------------------------------------------------------------------------------------------------|--------------------------------------|----------------------------------------|---------------------------------------------------------|--|--|--|--|
| Welcome                                                                                                 | -                                    |                                        |                                                         |  |  |  |  |
| View BMC Financial Aid                                                                                  |                                      |                                        | Financial Aid                                           |  |  |  |  |
|                                                                                                    |                                      |                                        | Select Aid Year to View                                 |  |  |  |  |
| View Einancial Aid Ha                                                                                   | Select the aid year you wish to view |                                        |                                                         |  |  |  |  |
| View Financial Ald Fistory                                                                              | Aid Year                             | Institution                            | Aid Applion                                             |  |  |  |  |
|                                                                                                    | 2020                                 | Home Institution (BMC/HC)              | Financial Aid Year 2019-2020                            |  |  |  |  |
| View Account and Make Payment                                                                           | 2019                                 | Home Institution (BMC/HC)              | Financial Aid Year 2018-2019                            |  |  |  |  |
| 🔚 View 1098T                                                                                            |                                      |                                        |                                                         |  |  |  |  |
| 02                                                                                                    | IMPORT                               | ANT INFORMATION                        |                                                         |  |  |  |  |
|                                                                                                    | The links abo                        | we are only for the purpose of looking | up your historical information about past financial aid |  |  |  |  |
|                                                                                                    | Acoon asox                           |                                        |                                                         |  |  |  |  |
| Aid years listed indicate your access to eligibility information regarding your Financial Aid Applicati |                                      |                                        |                                                         |  |  |  |  |